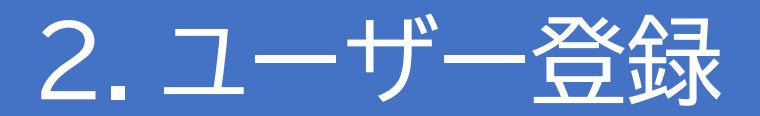

# 本アプリを利用する前に

本アプリの利用には<u>電話番号、LINEアカウント</u>および<u>メールアドレス</u>が必要となります。 お持ちでない方はお近くの携帯ショップまでご相談ください。

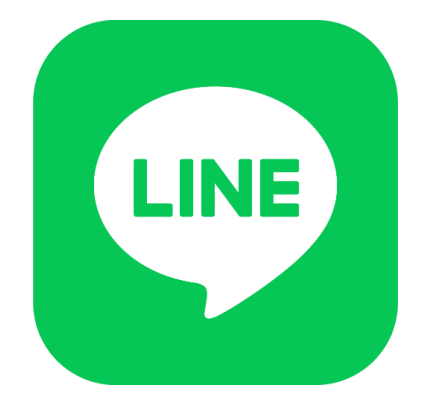

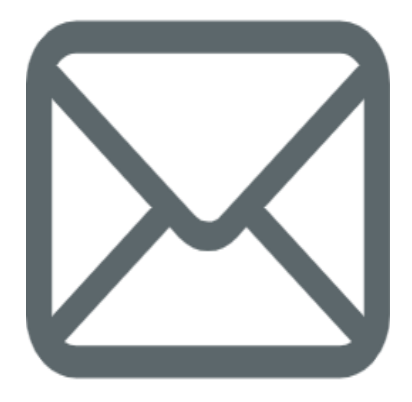

| 14:11                                     | <b>1</b> 5G 🕢                              |
|-------------------------------------------|--------------------------------------------|
| く 🔍 ОО市                                   | © ≣ ≡                                      |
|                                           |                                            |
|                                           |                                            |
|                                           |                                            |
|                                           |                                            |
|                                           |                                            |
| dia -                                     |                                            |
|                                           |                                            |
|                                           | J.                                         |
| 基本メニュー1                                   | 基本メニュー2                                    |
| △お知らせ                                     | in Ch                                      |
| - 00 / 0 / C                              |                                            |
|                                           | ー デマンドバス                                   |
| 電 市バス                                     | レッシン マンドバス 日本 予約                           |
| □□ 市バス                                    | い、ウレ<br>ロ <sup>デマンドバス</sup> 予約             |
| 電 市バス<br><sup> ☆</sup> 防災                 | は<br>「デマンドバス<br>予約                         |
| ູ<br>□□□□□□□□□□□□□□□□□□□□□□□□□□□□□□□□□□□□ | は、 <b>シ</b> と<br>ほ <sup>デマンドバス</sup><br>予約 |

嘉麻市の公式LINEを友達登録し、 「デマンド予約」をタップしてください。

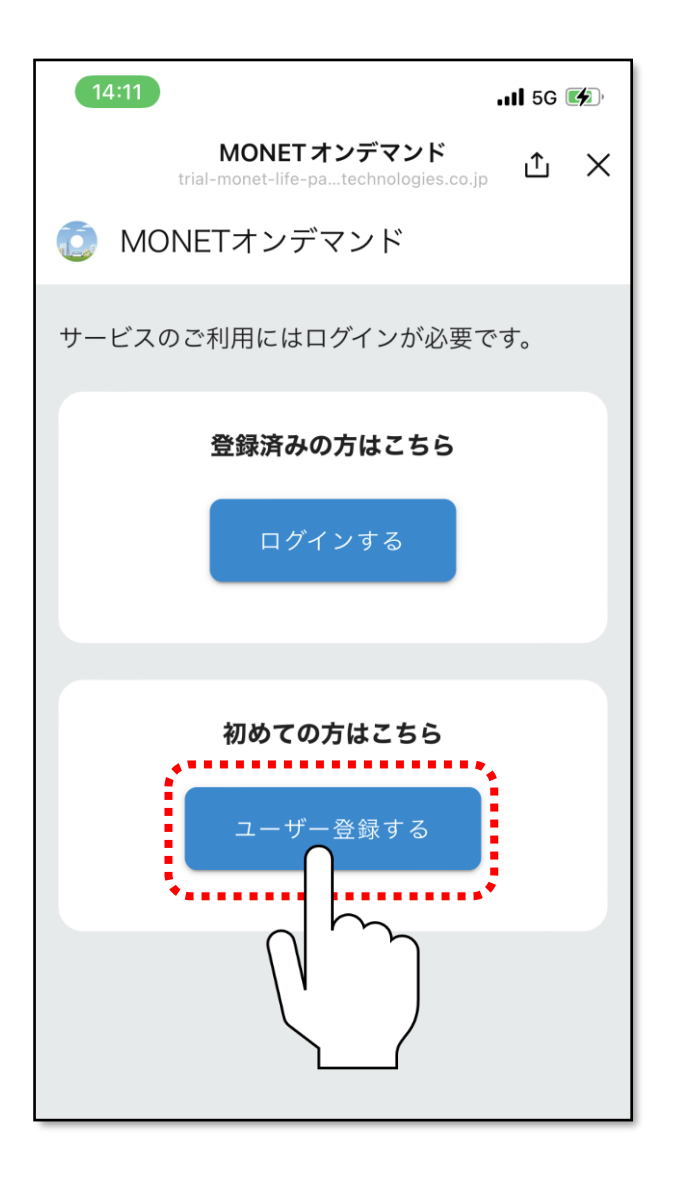

#### 「ユーザー登録する」をタップします。

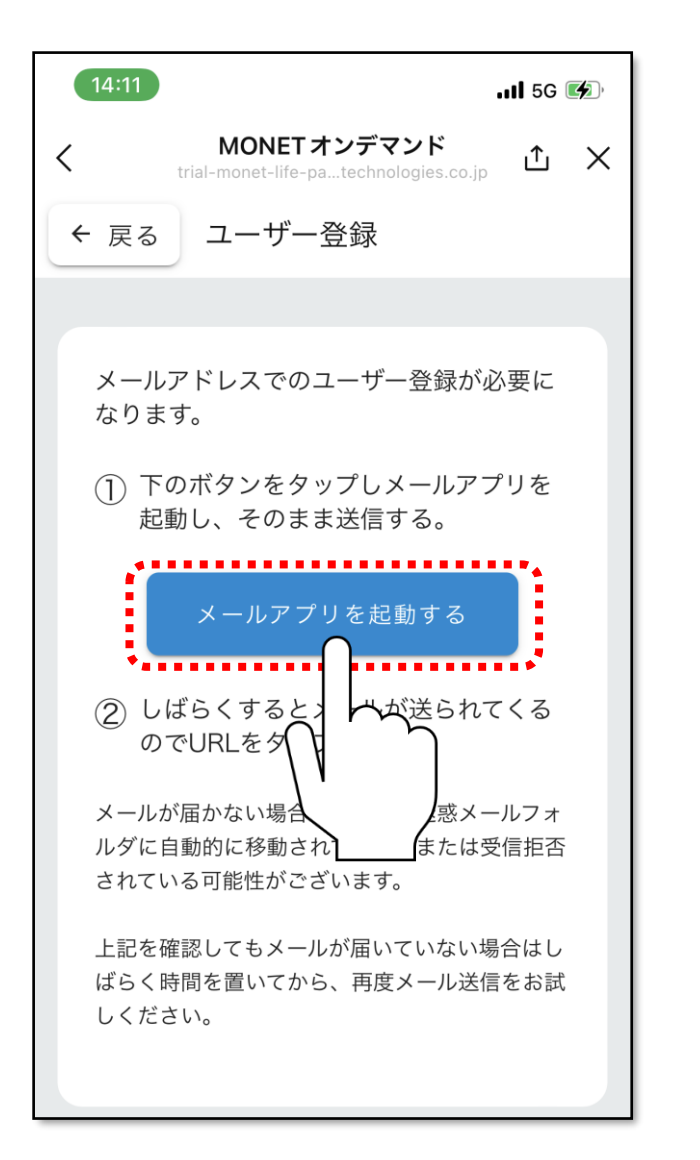

「メールアプリを起動する」をタップします。

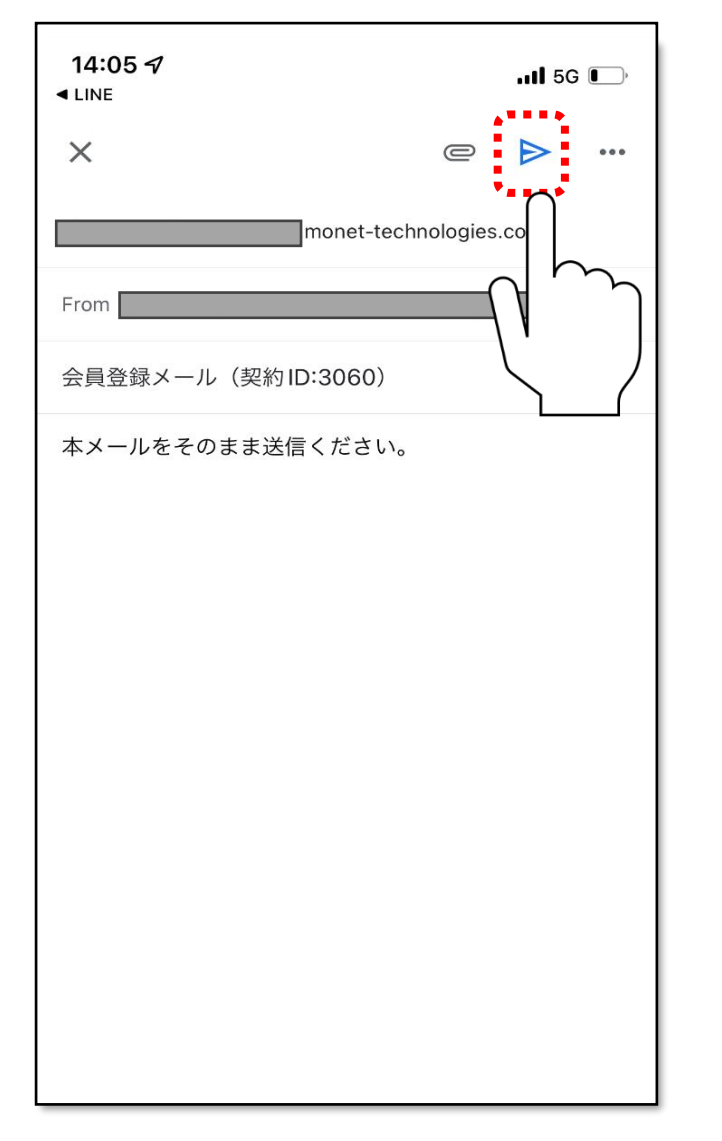

メールアプリの画面に切り替わるため、 内容を変更せずに、**そのまま送信**します。 ※画面は資料しているメールアプリによって異なり ます。

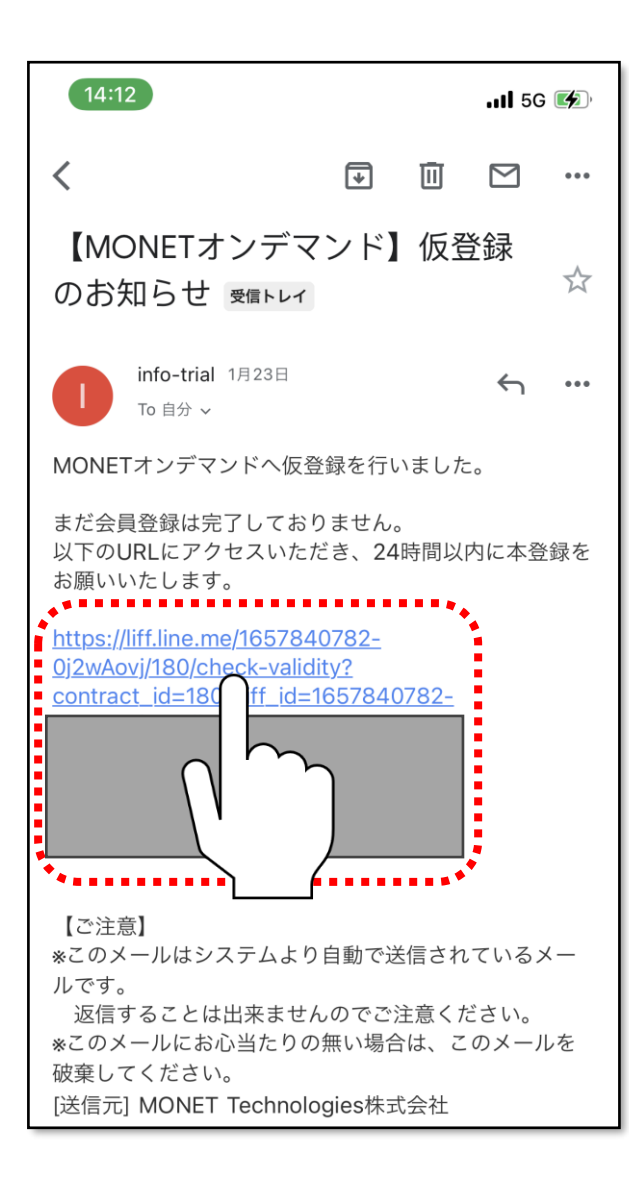

しばらくすると、仮登録のお知らせのメールが届 きますので、**青色の文字**をタップします。

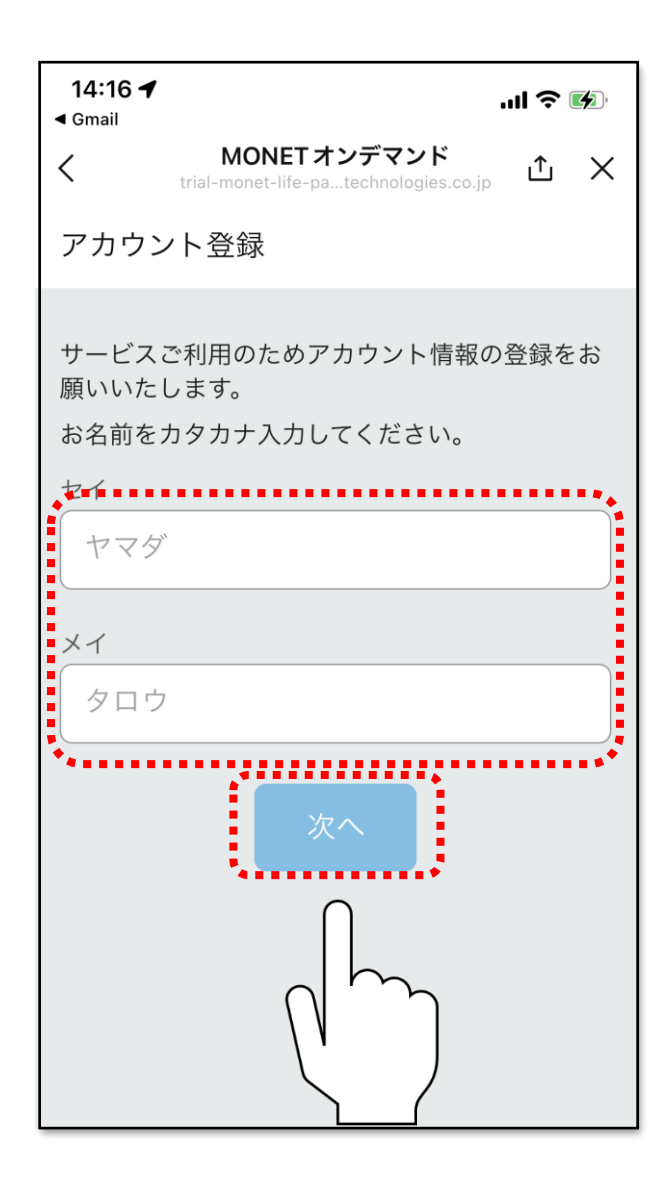

# ご自身のお名前を**カタカナ**で入力し、 「次へ」をタップしてください。

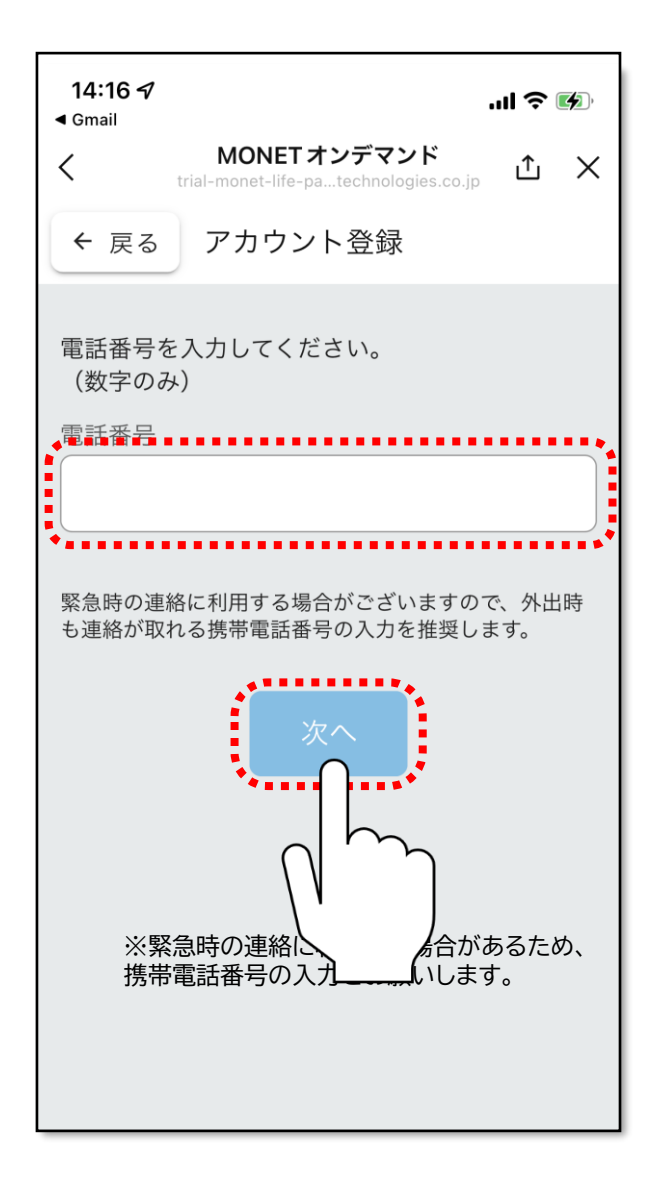

ご自身の電話番号を数字のみで入力し、 「次へ」をタップしてください。 ※緊急時の連絡に利用する場合があるため、 携帯電話番号の入力をお願いします。

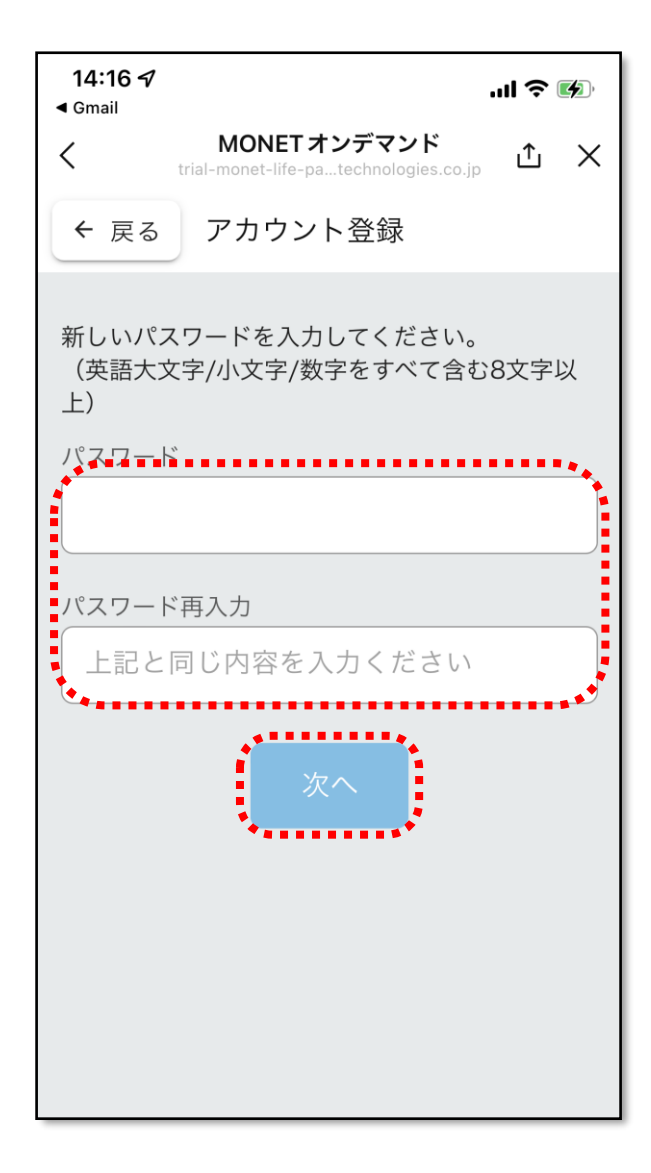

パスワードを入力し「次へ」をタップしてください。
※パスワードは

・英語大文字
・英語小文字
・数字
をすべて含んだ8文字以上で設定してください。

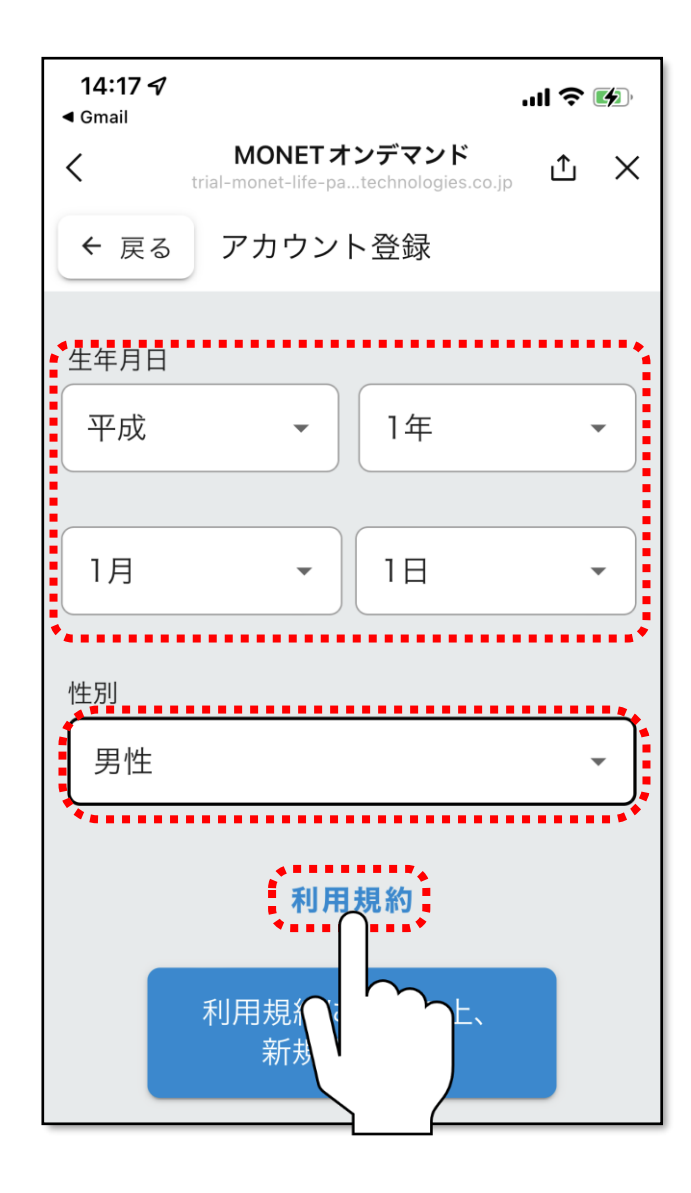

生年月日、性別を選択し、 「利用規約」をタップしてください。

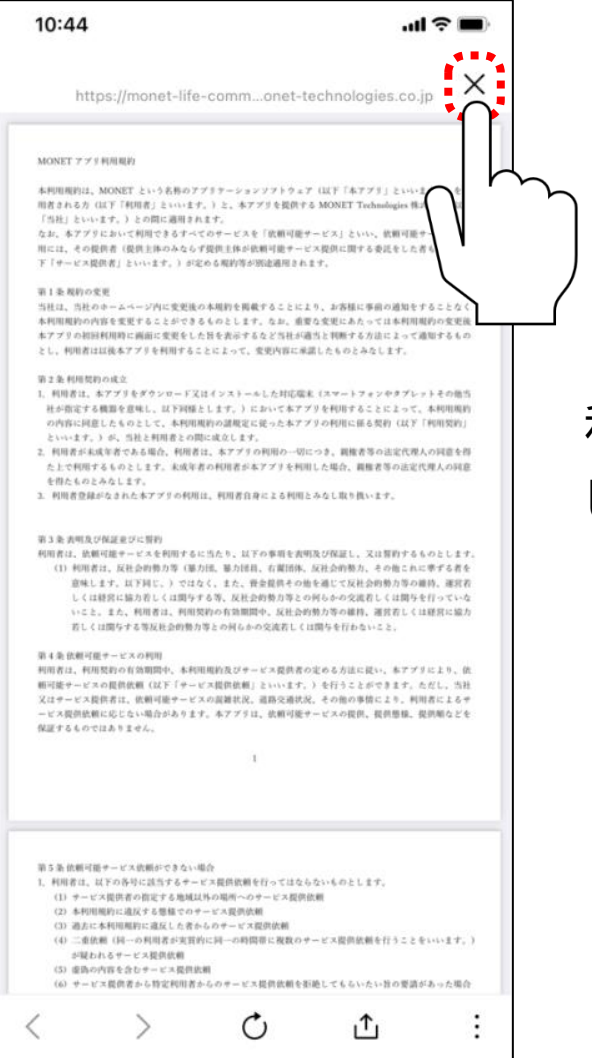

# 利用規約を確認し、同意される場合は、上部の閉 じるボタンをタップしてください。

#### -11-

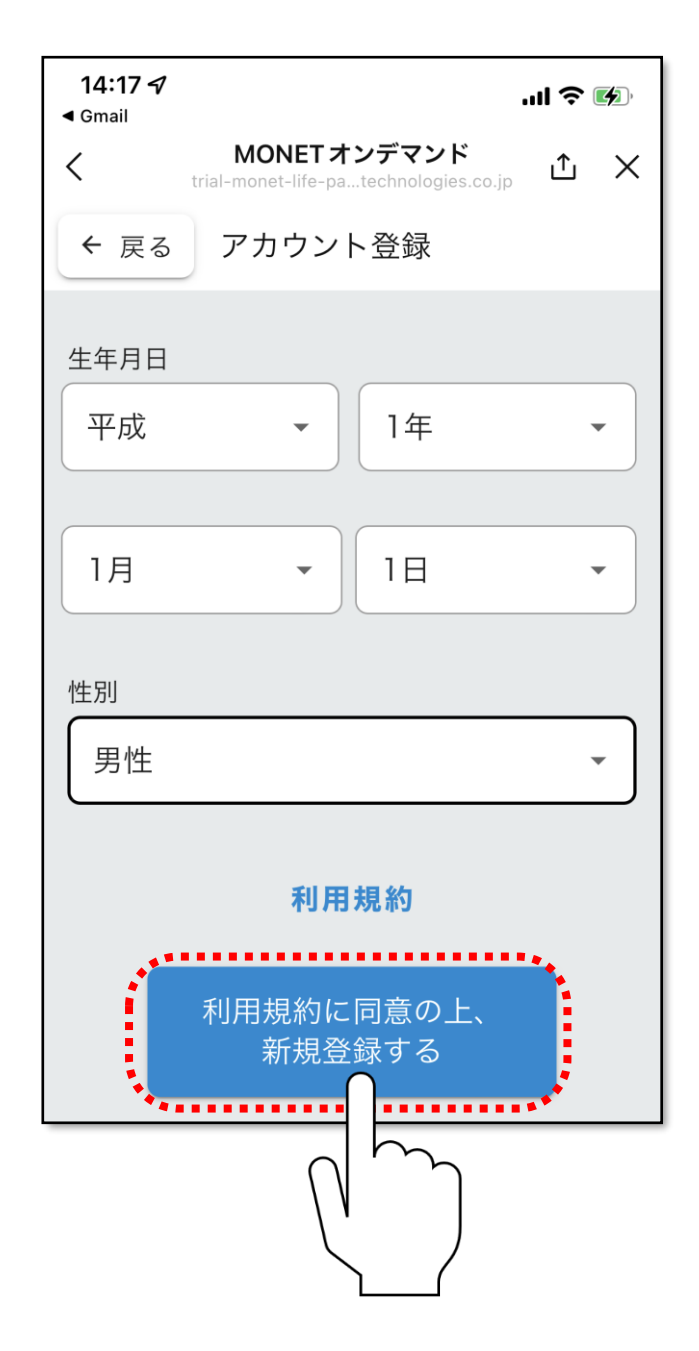

### 利用規約を確認し、同意される場合は、「利用規約 に同意の上、新規登録する」をタップしてください。

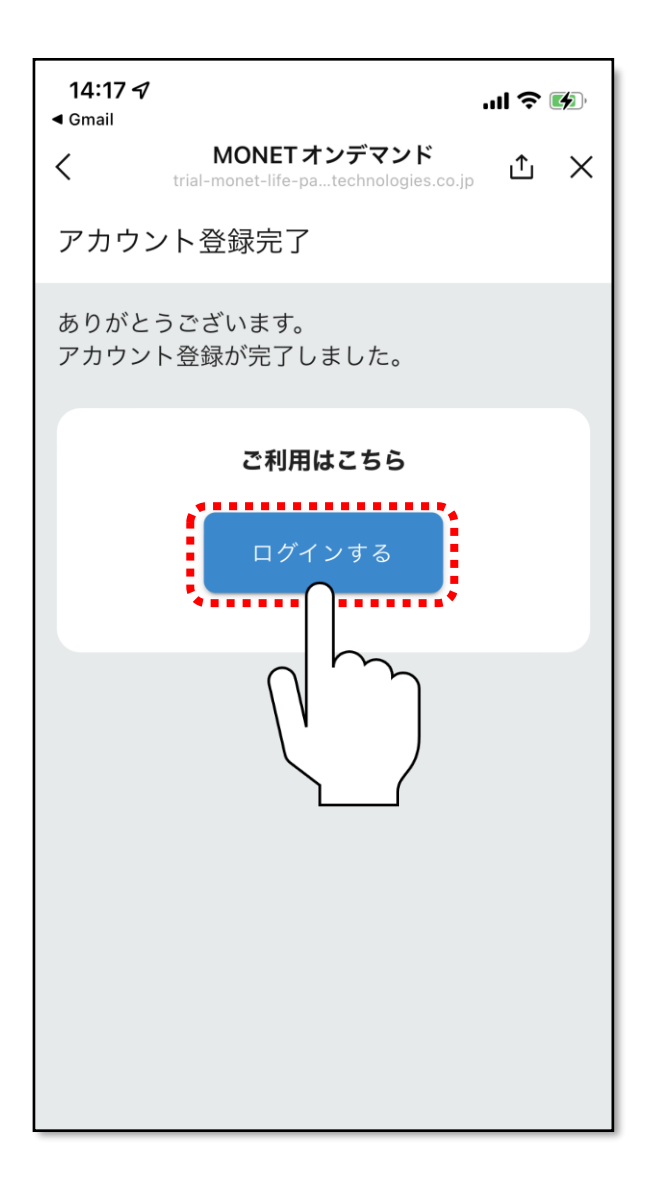

# ユーザー登録が完了しました。 「ログインする」をタップしてください。

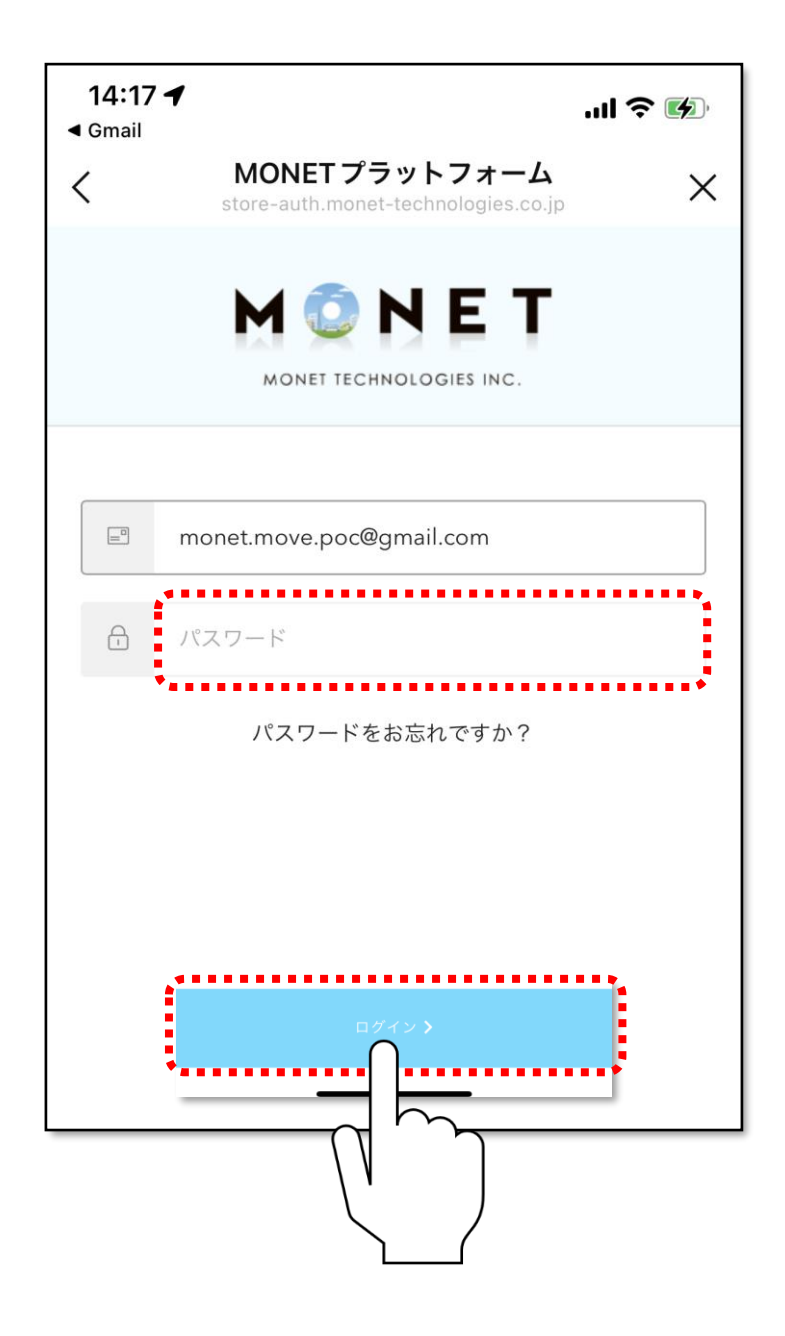

# 12先ほど設定したパスワードを入力し、「ログイン」をタップしてください。

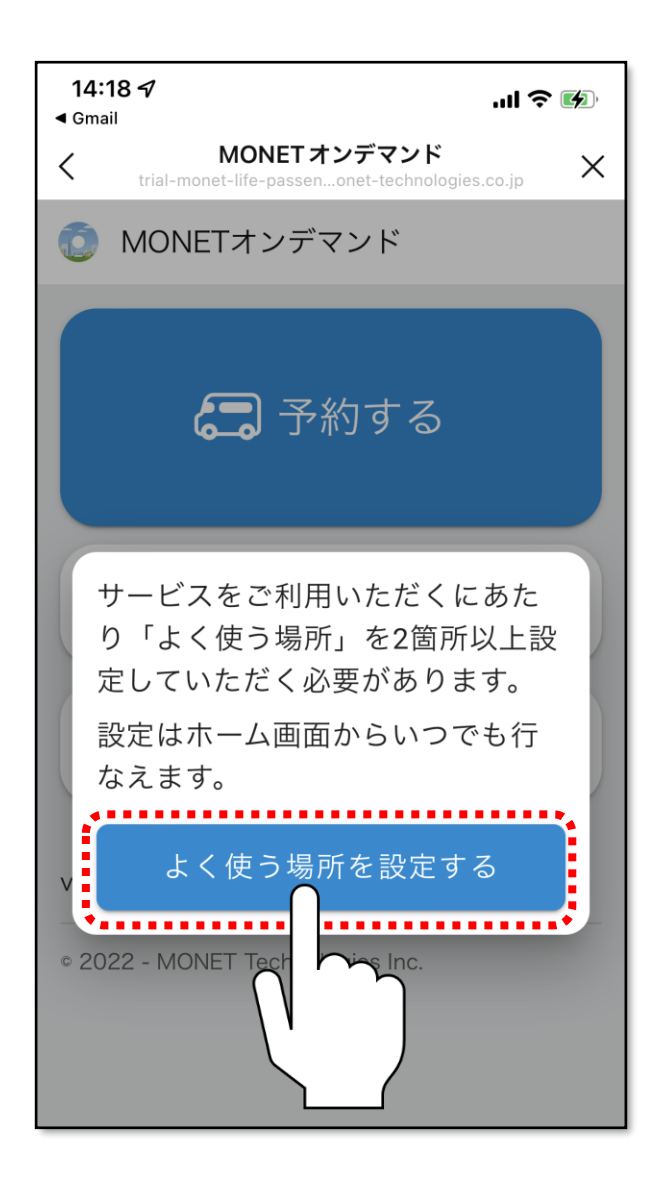

ログインができたら、左記画面に切り替わり、 ユーザー登録完了となります。 引き続き、資料2.「よく使う場所を設定する」に お進みください。